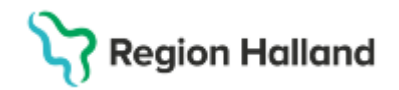

# **Cosmic Patientkort**

## Hitta i dokumentet

| <u>Syfte</u>                       |
|------------------------------------|
| Bakgrund                           |
| Personuppgiftstjänsten (PU-tjänst) |
| Registrera/öppna patient           |
| Registrera in ny patient           |
| Fliken Allmänt                     |
| Fliken Koppla inaktiva nummer      |
| Fliken Övrig information           |
| Fliken Närstående                  |
| Fliken Kommunikation               |
| Fliken Fast vårdkontakt            |

Fliken Medlemskap Fliken Frikort Fliken Vårdval Fliken Reminders Fliken Psykiatri-information Flikar som ej ska användas Versionshantering av Patientkortet Referenser och bilagor Uppdaterat från föregående version

## Syfte

Beskriver hur informationen i Patientkortet i Cosmic ska hanteras.

## Bakgrund

Ett patientkort tilldelas varje patient och består av automatiskt hämtad patientinformation från externa källor, till exempel folkbokföringsregister (Master), PU-tjänsten, listningstjänsten (Vårdval), e-frikort och patientuppgifter registrerade av vårdpersonal såsom kontaktinformation, fasta vårdkontakter och reminders.

Samtliga användare har tillgång till ett flertal av flikarna, medan till exempel Psykiatriinformation endast är tillgänglig att använda för personal inom psykiatrisk verksamhet

## Personuppgiftstjänsten (PU-tjänst)

PU-tjänsten hämtar aktuella personuppgifter från bland annat Skatteverket, till exempel adressuppgifter som finns i befolkningsregistret. PU-tjänsten hanterar också patientens kontaktuppgifter som telefon vilket gör det möjligt för patienten att uppdatera sina uppgifter själv via 1177. Även registrerade närstående visas i Patientkortet. Om du får frågan om du vill uppdatera information från PU-tjänsten, svara JA.

## Registrera/öppna patient

I fönstret Patientkort registrerar och ändrar du en patients administrativa uppgifter. Man kan öppna Patientkortet genom att klicka på Patientkort eller genom att välja Ctrl+Skift+P.

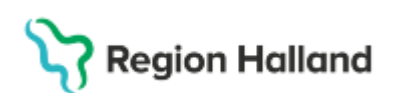

| 🛨 Dagny MB Palmgren, (dpn                                                                       | 804) Medicinsk sekreterare Gynekologimottagningen Halmstad COSMIC Test Region Halland                                                                                                    |
|-------------------------------------------------------------------------------------------------|----------------------------------------------------------------------------------------------------|
| I🖌 🕂 Meny                                                                                       | 19 741212-9269, Erica Cosmic Jakobsson, 50 år 🤉 🙎                                                                                                    |
| MINA GENVÄGAR                                                                                   | O Patientkort: 19 741212-9269 Erica Cosmic Jakobsson                                                                                                    |
| Patientkort<br>Bokningsunderlag<br>Tidbok<br>Koppla schemamarkeringar<br>Byt profil<br>Logga ut | Allmänt       Kopplade inaktiva nummer       Övrig information       Patientbild       Närstående       Kommunikation       Fast vårdkontakt       Enhetskoppling         Personuppgifter       Identifierare (1 st)       Reservnummer       Reservnummer         Förnamn:       Erica       Reservnummer       Reservnummer         Förnamn:       Erica       Reservnummer         Adresser (1 st)       Reservnummer       Reservnummer         Folkbokföring       C/O:       C/O:       C/O:         Gata:       Myrvägen 293       Ort       Halmstad         Postnummer:       302 68       Ort       Halmstad         Län:       Land:       Sverige (SE)       v |

Man når även patientkortet om man har en aktiv patient i patientlisten. Klicka på pilen eller kortkommando F11 för att få fram den utökade patientlisten. Klicka sedan på Patientkort

| 19 74121           | 2-9269, Erica Cosmic Jakobsson, 50 år | <b>?</b> &            |                      |           |
|--------------------|---------------------------------------|-----------------------|----------------------|-----------|
| Patientinformation |                                       | Narståendeinformation | Listningsinformation |           |
| Adress:            | Myn8pen 203<br>302 69 Linkmannd       | Forname:              | Vandcestrat          |           |
| Föredraget         | +45704101010                          | Efformation           | Tolefon:             |           |
| Here:              |                                       | Telefoe:              | Hanlikare:           |           |
| Mobil:             | +45704101010                          | Kommentar:            | Fast vårdkovtakt:    |           |
| Arbete:            |                                       | Fórname:              |                      |           |
| E-post             |                                       | Efternamic            |                      |           |
| Påminnelse:        | Remindens:<br>SNR subscience include  | Telefoe:              |                      |           |
|                    | althorad<br>E-eost 3rinte althorad    | Kommentar:            |                      |           |
|                    |                                       |                       |                      | _         |
|                    |                                       |                       |                      | Patention |

# Registrera in ny patient

Registrera en patient genom att skriva in komplett personnummer i patientlisten och klicka Enter.

- Om patienten inte tidigare finns registrerad i systemet får du ett meddelande, se bild nedan.
- Välj Ja.
- Patienten söks fram via PU-tjänsten och personnummer, namn och adress samt övriga folkbokföringsuppgifter förs över till Patientkortet. Om patienten har ett registrerat tilltalsnamn hos Skatteverket markeras det med fetstil på patientkortet.
- Även telefonnummer presenteras om patienten har godkänt delning av detta via 1177.
- Klicka på Spara.
- Patienten finns nu registrerad i Cosmic.

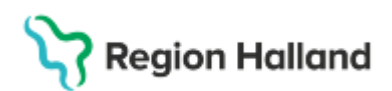

| Person h | nittad                               |                                  |                                                                   | ×                           |
|----------|--------------------------------------|----------------------------------|-------------------------------------------------------------------|-----------------------------|
| ?        | En person hittad<br>Vill du öppna pa | des vid sökni<br>atientkortet oc | ng mot registret PUSer<br>ch lägga in personen i j<br><u>N</u> ej | rvice.<br>patientregistret? |

# Fliken Allmänt

| Alexant rougrade names in Degistermation   Patiential   Nandarce   Konmunication   Part-dedicated   Environgablege  <br>offer                                                                                                    |                                                                 |
|----------------------------------------------------------------------------------------------------|-----------------------------------------------------------------|
| Contract of the second second s | Secretopaper Sedenovap Frior Vacual Remodes                     |
|                                                                                                    |                                                                 |
| devide are (1 al)                                                                                                    |                                                                 |
| Percentatione + 1974/2/42/8                                                                                                    | The Put Hightin 1 Uppediatest: 200109-0929 mototals, Putlienice |
| Forom Xica                                                                                                    | Flat (10 + 0 12 2 M 1 Me, (0 + Manuferter, )                    |
| Balancares Counts                                                                                                    | Chatter III Chat                                                |
| (hergen Jautteen                                                                                                    | O Chief                                                         |
| Advesser (1 st)                                                                                                    | Newton (1 yrs.                                                  |
| Futuriting +                                                                                                    | Mulai + 🗋 Föredraget nummer 🖌 Goddaes deleing av nummer 🜘       |
| 60) f                                                                                                    | Minerel: (+4076410101)                                          |
| Cata Hyndyss 203                                                                                                    | (enmetter                                                       |
| Packumer 30256 og Hahslad 1                                                                                                    | L good (it and                                                  |
| Line Lane (here) (h)                                                                                                    | Ernal • Coblans mining ave post 🛈                               |
| 4pmeter (                                                                                                    | Adress                                                          |
|                                                                                                    | (phone-tail                                                     |
| DUI TOT                                                                                                    |                                                                 |
| LINE KIL IOA                                                                                                    |                                                                 |
| (Sealar cas)                                                                                                    | And the                                                         |
| Kannan Pa                                                                                                    | rsemeng                                                         |
| Manufact (1) (2)                                                                                                    | part                                                            |

Under fliken Allmänt återfinns uppgifter som aviseras direkt från Skatteverket.

Personnummer, namn och adress går inte att ändra manuellt. En uppdatering kan göras genom att klicka på knappen "Sök mot regisiter" då hämtas ny information från Skatteverket. Har patienten skyddad identitet ska uppgifter och telefonnummer och e-postadress aldrig registreras in.

## Identiteter

Visar om patienten har ett personnummer, samordningsnummer eller reservnummer.

### Reservnummer

Om patienten saknar ett svenskt personnummer eller samordningsnummer kan man skapa ett reservnummer i Cosmic. Se rutin: <u>Cosmic – Reservnummer</u>

### Registrera tilltalsnamn manuellt

Alla patienter har inte ett registrerat tilltalsnamn hos Skatteverket. Om patienten vill kan man manuellt registrera tilltalsnamnet. Högerklickar på namnet i patientkortet och välj sedan "Sätt som tilltalsnamn".

Namnet blir understruket och fetmarkerat i Patientkortet och understruket i Patientlisten

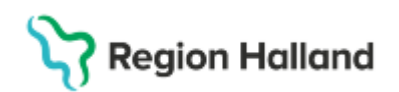

| Personuppgift<br>Identifierare ( | er<br>1 st)                |
|----------------------------------|----------------------------|
| Personnum                        | mer 🔹 19 741212-9269       |
|                                  |                            |
| Förnamn:                         | Erica                      |
| Mellannamn:                      | Cosm Sätt som tilltalsnamn |
| Efternamn:                       | Jakobsson                  |

## Sök mot register

Visar information om när senast sökning/uppdatering gjordes på patienten. Man kan även göra manuell sökning genom att klicka på "Sök mot register".

| Sök mot register | Uppdaterad: 250128 13:14 mot källa: PUServie | ce   |
|------------------|----------------------------------------------|------|
|                  |                                              | 1.02 |

## Könsidentitet

Då patientens egen könsidentitet inte överensstämmer med det juridiska könet som visas i Cosmic finns möjlighet att göra vårdpersonal uppmärksam på detta genom att registrera informationen i patientkortet. För att registrera könsidentitet klickar du på rutan Könsidentitet i patientkortet Välj det som patienten önskar. Om Benämn mig som väljs kommer en fritextruta upp där önskemålet fylls i.

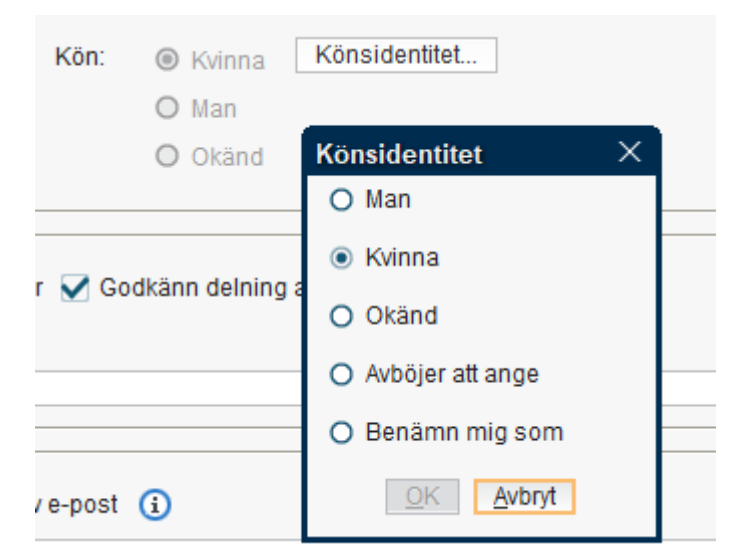

## Född

Visar patientens födelsedatum

## Avliden

Avlidna personer markas med Avliden i gul text mot svart botten i patientlisten.

Rutin: Cosmic - Patientkort RH-17077 Fastställd av: IT-direktör, Fastställt: 2025-03-27 Huvudförfattare: Glasell Marie E RK

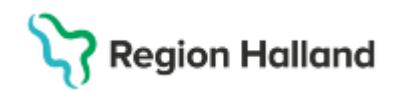

Markeringen aviseras inte i Cosmic förrän uppgiften nått Skatteverket, men då görs en automatisk överföring av informationen.

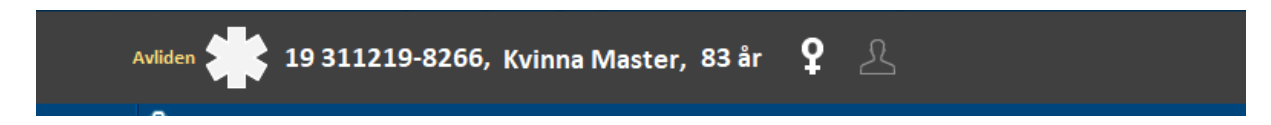

När en patient är registrerad som avliden kan ingen tid bokas efter datum för dödsfall.

Om en patient har registrerad avlidendag som är 00 ska det läggas ärende till vårdsystemsförvaltningen

Rutin om hur man i Cosmic ska registrera avliden patient Vårdkontakter och registrering

## Adresser

I Cosmic finns fyra olika adresstyper. Presentationen nedan är i utskriftsordning:

(1) Särskild adress- – uppdateras via Skatteverket

(2) Folkbokföring – uppdateras via Skatteverket

(3) Vistelseadress – Manuellt inskriven adress. För utvandrad person där adress inte finns eller om adress är felaktig från Skatteverket ska detta adressfält användas. Annan typ utav Vistelseadress kan registreras in här men finns det en registrerad Särskild adress eller Folkbokföringsadress hos Skatteverket så är det den adressen som kommer vid utskrift utav ex. kallelser

(4) Utlandsadress – uppdateras via Skatteverket

(5) Uppgiven adress – manuellt inskriven adress på patient med reservnummer.

## Telefonnummer

- Manuell registrering utav telefonnummer kan göras.
- Telefonnummer kan läggas in olika val i rullisten.
- Telefonnumret som finns registrerat i Mobil är det som ska användas när smspåminnelse aktiveras.
- Telefonnummer kan uppdateras via PU-tjänst om patienten har godkänt att dela sitt telefonnummer från 1177.se

| Telefon (1 st) |    |
|----------------|----|
| Mobil          | •  |
| Filter         | 15 |
| Mobil          | _  |
| Hem            |    |
| Arbete         |    |
| Annat          |    |
| Email          |    |

### Godkänn delning utav nummer

Har patienten godkänt delning utav telefonnummer från 1177.se så är rutan ibockad.

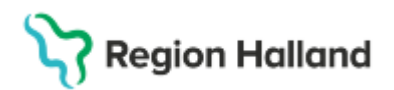

| Telefon (1 st)    |                                                     |   |
|-------------------|-----------------------------------------------------|---|
| Mobil             | 🔻 🔲 Föredraget nummer 🖌 Godkänn delning av nummer ( | i |
| Nummer:           | +46704101010                                        |   |
| Kommentar:        |                                                     |   |
| E = = = 1 (0 = 1) |                                                     |   |

• Telefonnumret registreras då i Mobil.

- **Obs!** Redigerar man i Cosmic ett delat mobilnummer så kan man från Cosmic även uppdatera patientens mobilnummer på hens konto i 1177.se. Viktigt att fråga patienten först om hen vill att telefonnumret även uppdateras till kontot på 1177.se. Om hen inte vill att det ska uppdateras måste man bocka ur "Godkänn delning av nummer".
- Vid ändring utav mobilnummer där Godkänn delning av nummer redan är ibockad kommer en informationsruta när man klickar på Spara.
- Telefonnummer som registreras manuellt i Mobil kan med patientens tillåtelse delas från Cosmic för att uppdateras i patientens inställningar till 1177.se konto. Då måste man bocka i rutan Godkänn delning av nummer.

Informationsruta för Godkänn delning av nummer:

| Informatio | n X                                                                                                    |
|------------|----------------------------------------------------------------------------------------------------|
| i          | Patientens medgivande krävs.<br>Patientens kontaktuppgifter kan delas till andra vårdgivare och offentliga<br>organisationer via Personuppgiftstjänsten. För att dela, ändra eller sluta<br>dela patientens kontaktuppgifter krävs patientens medgivande.<br>Medgivande indikeras med hjälp av kryssrutan för varje typ av nummer<br>eller e-post.<br>Kontaktuppgifterna som delas till Personuppgiftstjänsten får bara<br>användas av verksamheter som personen har en relation till. I de fall<br>personen inte längre vill dela uppgifterna måste personen avregistrera<br>möjligheten att använda kontaktuppgifterna, dvs. dra tillbaka<br>medgivandet, vilket kan göras via vårdgivare och offentliga<br>organisationer som är kopplade till Personuppgiftstjänsten. |

Slutar patienten att dela sitt telefonnummer från 1177.se så ligger telefonnumret kvar i Cosmic men bocken för Godkänn delning utav nummer är urbockad.

## E-post

Används inte i Region Halland

## Folkbokföringsuppgifter

Inhämtas från folkbokföringsregistret och är inte redigerbart.

# Fliken Koppla inaktiva nummer

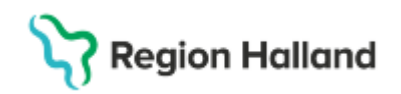

Om en patient har flera identiteter i Cosmic kan man koppla ihop dom så det endast blir en identitet som blir aktiv. Kopplingen medför att det finns en hänvisning till tidigare använt nummer.

Exempel på hur man kan koppla i Cosmic:

- Reservnummer till reservnummer.
- Reservnummer till samordningsnummer.
- Reservnummer, samordningsnummer till personnummer.
- Personnummer till personnummer. Har patienten fått ett nytt svenskt personnummer så måste man manuellt koppla ihop det inaktiva numret med det nya personnumret i Cosmic. Utgå alltid från det nummer som önskas använda som identitetsnummer när man kopplar, dvs det aktiva numret.

För mer information, se rutin: Cosmic - Reservnummer

# Fliken Övrig information

Här kan man se om patienten gjort ett aktivt val på 1177.se om att hen önskar digital information i första hand.

PreferDigitalNotification - True = Patienten gjort ett aktivt val om få digital information i första hand.

PreferDigitalNotification – False = Patienten inte gjort något aktivt val om att få digital information

| Patientkort 19 741212-9269 Erica Cosmic Jakobsson                            |                                                                          |                                         |
|------------------------------------------------------------------------------|--------------------------------------------------------------------------|-----------------------------------------|
| Allmänt Kopplade inaktiva nummer Övrig information Patientbild Närstående Ko | nmunikation Fast vårdkontakt Enhetskopplingar Sekretessgrupper Medlemska | p Frikort Vårdval Reminders             |
| Тур                                                                          | Värde                                                                    | Kommentar                               |
| Digital avisering via                                                        | 167                                                                      | Mobil (phone)                           |
| PreferDigitalNotification                                                    | true                                                                     | OptoutPaperNotification from PU Service |
| PUServiceVersion                                                             | 20241111092049                                                           | Version from PU Service                 |
|                                                                              |                                                                          |                                         |

I övrigt ska denna flik inte användas oklart hur denna användas inom Region Halland. Utredning pågår.

## Fliken Närstående

Fliken *Närstående*, innehållande information om patientens närstående, som består av två delar, Registrerade relationer i befolkningsregistret och Patientens angivna kontaktpersoner.

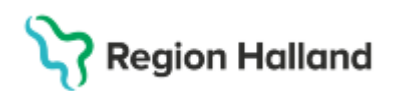

| Kommunika                   | tion Fast v                                                  | årdkontakt         | Enhet         | skopplingar      | Sekretessgrupper                    | Medler        | nskap              | Frikort        | Vårdval                        | Reminder        |
|-----------------------------|--------------------------------------------------------------|--------------------|---------------|------------------|-------------------------------------|---------------|--------------------|----------------|--------------------------------|-----------------|
| Allmänt                     |                                                              | Kooplade in:       | ktiva nummer  |                  | Övrig inform:                       | ation         |                    | Patientbild    |                                | Närstående      |
| gistrerade rel              | ationer i befolkningsregi                                    | stret              |               |                  |                                     |               |                    |                |                                |                 |
| Relation                    | Personnummer                                                 | Namn               | Telefonnun    | nmer 1177        | Telefonnummer Hem                   | Telefonnummer | Arbete             | E-post         | Adress                         | Postadress      |
| 1                           | 198511179882                                                 | Kvinna Mas         | 0705117988    |                  |                                     |               |                    |                | Augustigata                    | 30258 Halmstad  |
| /                           | 198208149297                                                 | Man Master         |               |                  |                                     |               |                    |                | Skogsstigen 1                  | 31161 Ullared S |
|                             |                                                              |                    |               |                  |                                     |               |                    |                |                                |                 |
|                             |                                                              |                    |               |                  |                                     |               |                    |                |                                |                 |
| entens angivi               | na kontaktpersoner                                           | me ) Tak           | ifon (nrivat) | Talafon (arbata) | Advace                              | Kommentar     |                    |                | Beirstad                       |                 |
| entens anglvi<br>angordning | na kontaktpersoner<br>Relation Na<br>Annan Rut Bet           | mn Tele            | fon (privat)  | Telefon (arbete) | Adress<br>Storgatan 1 432 32 Varbet | Kommentar     | Dagny              | 46 Palmgren, N | Bekräftad                      | rare(2025-02-25 |
| entens angive<br>angordning | na kontaktpersoner<br>Relation Na<br>Annan Rut Ber<br>Sven S | mn Tele<br>Igtsson | fon (privat)  | Telefon (arbete) | Adress<br>Storgatan 1 432 32 Varber | G Mormor      | Dagny I<br>Dagny I | IB Palmgren, N | Bekräftad<br>Iedicinsk sekrete | rare(2025-02-25 |

## Registrerade relationer i befolkningsregistret

I *Registrerade relationer i befolkningsregistret* hämtas information om patientens kontaktpersoner där en juridisk koppling finns make/maka (M), partner (P), vårdnadshavare (V) och vårdnadshavare för (VF). Dessa uppgifter är ej redigeringsbara. Eftersom uppgifter i *Registrerade relationer* inte är information som patienten har lämnat ska dessa uppgifter alltid kontrolleras, för att förhindra att någon kontaktas som patienten inte har godkänt. Endast i de fall patienten är oförmögen att svara får de användas utan kontroll.

## Patientens angivna kontakter

I *Patientens angivna kontakter* kan övriga närstående och/eller kontaktpersoner manuellt registreras. Vid registrering utav angiven kontakt så kan man sätta en rangordningsordning manuellt.

| Skapa ny närst    | åendeuppgift   |                   | ×                 |
|-------------------|----------------|-------------------|-------------------|
| Förnamn:          |                |                   |                   |
| Efternamn:        |                |                   |                   |
| Relation:         | (Ingen) 🔻      | ]                 |                   |
| Telefon (privat): | Filter         | Telefon (arbete): |                   |
| Adress:           | (Ingen)        |                   |                   |
|                   | Barn           |                   |                   |
|                   | Far            |                   |                   |
|                   | Förvaltare     |                   |                   |
| Kommentar:        | God man        |                   |                   |
| Pangordning:      | Mor            |                   |                   |
| rtangoruning.     | Partner        |                   |                   |
|                   | Syskon         |                   |                   |
|                   | Värdnadsnavare |                   |                   |
|                   | van            |                   | OK <u>A</u> vbryt |

Här kan även registrering om patient är boende på HVB-hem, familjehem, har en kontakt med socialtjänst eller en förvaltare. **Viktigt** att alltid skriva en kommentar i "Skapa

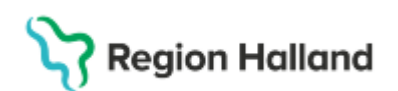

närståendeuppgifter" om hur kontakt ska ske eller ej. Kommentaren visas även i den utökade patientlisten som man kommer åt i alla vyer från Cosmic.

| 2 | 20 16120           | 7-2387, Msi Flicka 2 Master, 8år 5m 🏻 🍟 🖉 |                       |                                         |                      | <b></b>     | l |
|---|--------------------|-------------------------------------------|-----------------------|-----------------------------------------|----------------------|-------------|---|
| ¢ | Patientinformation | n                                         | Närståendeinformation | 1                                       | Listningsinformation |             |   |
| 1 | Adress:            | Augustigatan 517                          | Förnamn:              | Anna                                    | Vårdcentral:         |             |   |
| a | Föredraget:        | 302 36 Hallistau                          | Efternamn:            | Andersson                               | Telefon:             |             | i |
|   | Hem:               |                                           | Telefon:              | 0701111111                              | Husläkare:           |             | Ì |
|   | Mobil:             |                                           | Kommentar:            | Familjehem All<br>kontakt gällande      | Fast vårdkontakt:    |             |   |
|   | Arbete:            |                                           |                       | patienten ska ske<br>vla dem. Se fliken |                      |             |   |
|   | E-post:            |                                           |                       | Närstäende för<br>adressuppgifter       |                      |             |   |
|   | Påminnelse:        | Reminders:                                | Forname               |                                         |                      |             |   |
|   |                    | aktiverad: Patient                        | Efternamn:            |                                         |                      |             | Ī |
|   |                    | E-post är inte aktiverad                  | Telefon:              |                                         |                      |             |   |
|   |                    |                                           | Kommentar:            |                                         |                      |             |   |
|   |                    |                                           |                       |                                         |                      | Patientkort |   |

# Finns även ett till kommentarsfält inne i fliken *Närstående* där man kan skriva mer tydlig beskrivning

| Almä   | nt Kopplade inaktiv              | a nummer Övrig information       | Patientbild När        | stående Ko        | mmunikation     | Fast vårdkontakt               | Enhetskopplingar | Sekretessgrupper       | Medlemskap                     | Frikort Vårdval             | Reminders              |                         |                                           |
|--------|----------------------------------|----------------------------------|------------------------|-------------------|-----------------|--------------------------------|------------------|------------------------|--------------------------------|-----------------------------|------------------------|-------------------------|-------------------------------------------|
| Regis  | trerade relationer i bef         | olkningsregistret                |                        |                   |                 |                                |                  |                        |                                |                             |                        |                         |                                           |
|        | Relation                         | Personnummer                     | Namn<br>Keinen Master  | 0705              | Telefonnum      | nmer 1177                      | Telefonnum       | mer Hem                | Telefonnur                     | mmer Arbete                 | E-post                 | Adress                  | Postadress<br>20259 Halmstad Suprise      |
| Ľ.     |                                  | 130311113002                     | Killina Maatei         | 0103              | 117.000         |                                |                  |                        |                                |                             |                        | Auguaugatan 517         | SV2.50 Haimatad Ovenige                   |
|        |                                  |                                  |                        |                   |                 |                                |                  |                        |                                |                             |                        |                         |                                           |
|        |                                  |                                  |                        |                   |                 |                                |                  |                        |                                |                             |                        |                         |                                           |
|        |                                  |                                  |                        |                   |                 |                                |                  |                        |                                |                             |                        |                         |                                           |
|        |                                  |                                  |                        |                   |                 |                                |                  |                        |                                |                             |                        |                         |                                           |
|        |                                  |                                  |                        |                   |                 |                                |                  |                        |                                |                             |                        |                         |                                           |
|        |                                  |                                  |                        |                   |                 |                                |                  |                        |                                |                             |                        |                         |                                           |
|        |                                  |                                  |                        |                   |                 |                                |                  |                        |                                |                             |                        |                         |                                           |
|        |                                  |                                  |                        |                   |                 |                                |                  |                        |                                |                             |                        |                         |                                           |
| Patier | itens angivna kontaktpi          | rsoner                           |                        |                   |                 |                                |                  |                        |                                |                             |                        |                         |                                           |
| Ra     | ngordning Relat<br>Annan         | Anna Andersson 070               | lefon (privat)         | Telefon (arbete)  | Hemstig         | Adress<br>en 15 432 32 Varbero | Familiehem All k | ontaktioällande patier | Kommenta<br>ten ska ske via de | r<br>Im. Se fliken Närståen | de för adressuppoifter | Dagny MB Palmoren, Medi | ekraftad<br>cinsk sekreterare(2025-06-04) |
|        |                                  |                                  |                        |                   |                 | RH                             |                  |                        |                                |                             |                        |                         |                                           |
|        |                                  |                                  |                        |                   |                 |                                |                  |                        |                                |                             |                        |                         |                                           |
|        |                                  |                                  |                        |                   |                 |                                |                  |                        |                                |                             |                        |                         |                                           |
|        |                                  |                                  |                        |                   |                 |                                |                  |                        |                                |                             |                        |                         |                                           |
|        |                                  |                                  |                        |                   |                 |                                |                  |                        |                                |                             |                        |                         |                                           |
|        |                                  |                                  |                        |                   |                 |                                |                  |                        |                                |                             |                        |                         |                                           |
| -      |                                  |                                  |                        |                   |                 |                                |                  |                        |                                |                             |                        |                         |                                           |
|        |                                  |                                  |                        |                   |                 |                                |                  |                        |                                |                             |                        | Debröße unneißer To be  | d Change av                               |
| -      |                                  |                                  |                        |                   |                 |                                |                  |                        |                                |                             |                        |                         | akapa iiy                                 |
| Komm   | entar.<br>Smunikation dällande r | atiantan eka dâ via Anna Andores | on fille videre Midiat | attuid utekrifter | som ska skick   | as all advace ekrive i         | manualit         |                        |                                |                             |                        |                         |                                           |
|        | intonikaton ganarioe p           | anemen aka ya na zema zewaraa    | All and woard, vinage  | an wa arawinan    | aviii and aniun | aa au auroaa araiya i          | manoen.          |                        |                                |                             |                        |                         |                                           |
|        |                                  |                                  |                        |                   |                 |                                |                  |                        |                                |                             |                        |                         |                                           |
|        |                                  |                                  |                        |                   |                 |                                |                  |                        |                                |                             |                        |                         |                                           |
| _      |                                  |                                  |                        |                   |                 |                                |                  |                        |                                |                             |                        |                         |                                           |

# Fliken Kommunikation

Här registrerar man tolkbehov genom två urvalslistor Språk och Kommunikationssätt.

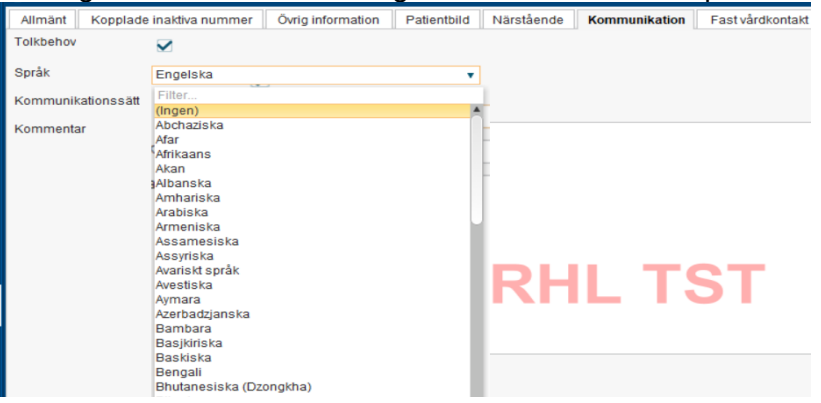

Rutin: Cosmic - Patientkort RH-17077 Fastställd av: IT-direktör, Fastställt: 2025-03-27 Huvudförfattare: Glasell Marie E RK

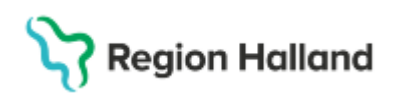

| Allmänt Kopplade   | inaktiva nummer Övrig information Patientbild Närstående Kommunikation F                                                                                                    |
|--------------------|----------------------------------------------------------------------------------------------------|
| Tolkbehov          | $\mathbf{V}$                                                                                                    |
| Språk              | Engelska 🔻                                                                                                    |
| Kommunikationssätt | Teckenspråk 🔹                                                                                                    |
| Kommentar          | Filter<br>(Ingen)<br>Bildspråk<br>Grafisk alternativ och kompletterande kommunikation (AKK)<br>Röst- och talhjälpmedel<br>Symbolspråk (Diiss)<br>Talat språk<br>Tecken som alternativ och kompletterande kommunikation (TAKK)<br>Teckenspråk<br>RHLTS |

- Klicka i Tolkbehov
- Välj *Språk* och/eller *Kommunikationssätt* via urvalslista. Går att registrera både ett Språk och kommunikationssätt.
- Om aktuellt språk inte återfinns i urvalslistan får du skriva in det i fritext i kommentarsfältet

Registrerat tolkbehov visas i Patientlisten via symbol. Håll muspekaren över symbolen för att se information.

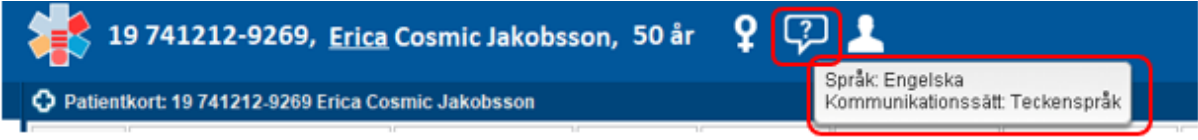

# Fliken Fast vårdkontakt

Här registreras patientens fasta vårdkontakter.

Det är bara den verksamhet som är ansvarig för fast vårdkontakt som kan lägga till detta, då urvalet i rullisten bara visar personal utifrån den inloggande enheten.

En patient kan dock ha flera fasta vårdkontakter, från olika verksamheter. Dessa ska registreras hos respektive klinik/vårdcentral.

## Registrera fast vårdkontakt

- Välj fliken "Fast vårdkontakt"
- I listrutan Användare, välj en användare
- I listrutan Enhet, välj en enhet
- Klicka på Lägg till
- Klicka på Spara

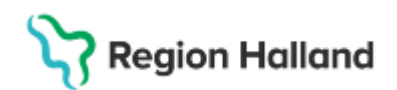

| O Patientkort: 19 741212-9269 Erica Cosmic Jakobsson |              |                    |                      |                       |                  |          |
|------------------------------------------------------|--------------|--------------------|----------------------|-----------------------|------------------|----------|
| Allmänt Kopplade inaktiva nummer Övrig information   | n Patientbil | d Närstående       | Kommunikation        | Fast vårdkontakt      | Enhetskopplingar | Sekretes |
| Användare:                                           | F            | asta vårdkontakter | с.                   |                       |                  |          |
| Estelle DS Sjöblom, Sjuksköterska 🔹                  |              | Estelle DS Sjöblor | m, Sjuksköterska, Ps | sykosociala mottagnii | ngen Nyhem       |          |
| Enhet:                                               |              |                    |                      |                       |                  |          |
| Psykosociala mottagningen Nyhem 🔹                    |              |                    |                      |                       |                  |          |
| Lägg till                                            |              |                    |                      |                       | Та               | a bort   |

Ta bort fast vårdkontakt

- Öppna fönstret Patientkort
- Välj fliken Fast vårdkontakt
- I textrutan Fast vårdkontakter, markera den fasta vårdkontakten som ska tas bort
- Klicka på Ta bort
- Klicka på Spara

## Fliken Medlemskap

Alla folkbokförda personer i Sverige har medlemskap motsvarande länet man är folkbokförd i.

För personer med skyddade personuppgifter, asylsökande, utländska patienter, samt patienter från EU/EES/Konv-länder måste man lägga till ett särskilt medlemskap i patientkortet.

För att veta vilket medlemskap som gäller behöver uppgifter som hemland, utvandrad, EU-kort, intyg, LMA-kort etc kontrolleras.

Registrerat medlemskap genererar kundavtal som behövs för att bokningar och vårdkontaktsregistreringar ska kunna göras på patient.

### Registrera medlemskap

- Välj fliken Medlemskap
- Klicka på ändra
- Skriv in en del utav sökningen under rubriken Namn och klicka på Sök
- Markera aktuellt medlemskap. Pila över och välj OK
  - Klicka på Spara

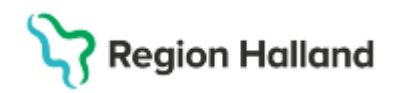

| takt Enhetskopplingar Sekretessgrupper Medlem                                                                                             | skap Frikort Vårdval Reminders |
|----------------------------------------------------------------------------------------------------|--------------------------------|
| Giltig fr.o.m                                                                                                    | Giltig t.o.m                   |
| ,<br>Lägg till / ta bort medlemsskap                                                                                                    | ×                              |
| Sök                                                                                                    | Valda enheter                  |
| Namp                                                                                                    | EU/EES/konvention              |
| eu                                                                                                    |                                |
| Sök bland inaktiva enheter     Sök       Sök bland alla enheter     Sök                                                                   |                                |
| Sökresultat: (9 st hittades)                                                                                                    |                                |
| <ul> <li>ACE European Group</li> <li>AIG Europe Ltd</li> <li>Chartis Europe Skadeservice</li> <li>Chubb European Group Limited</li> </ul> | •                              |
| EU/EES/konvention     Euro Accident Health&Care Insu     Europeiska Försäkringsaktiebol                                                   |                                |
|                                                                                                    | Avbryt                         |

## Medlem asyl

**OBS!** Medlemskapet *Medlem Asyl* blir med automatik registrerat när LMA-kort för patient registreras in under fliken Frikort.

Det är LMA-kortets giltighetstid som styr tiden för giltigt medlemskap *Medlem Asyl*. För att förlänga giltighetstiden görs registrering under fliken *Frikort* och valet *LMA-kort*, där giltighetstiden kan förlängas, i och med det så förlängs också medlemskapet *Medlem Asyl*.

### **Medlem Utland**

Utvandrade personer - För svenska medborgare som utvandrat hämtas utlandsadress från PU-tjänsten. En utvandrad patient får automatiskt medlemskap Utvandrad men där saknas kundavtal så ett manuellt medlemskap behöver manuellt registreras. Patient kommer att ha två medlemskap registrerade.

*EU/EES/Konvention* - väljs om patienten visat upp giltig handling. *Självbetalande* - väljs om giltig handling saknas.

### Medlem Skyddad identitet

För personer med skyddade personuppgifter behöver man manuellt lägga till ett medlemskap. Här väljer man medlemskap Skyddad identitet.

### Medlemskapet styr avgiftskoderna.

För dessa patienter är det viktigt att den aktuella utlandsadressen är korrekt, hämtas in från Skatteverket. Det är patientens ansvar att denna adress är uppdaterad. Om den trots det inte är korrekt finns ingen möjlighet att registrera i ordinarie adressfält. Vid felaktig adress eller avsaknad av adress får det hanteras.....(inväntar beslut på hur detta ska hanteras)

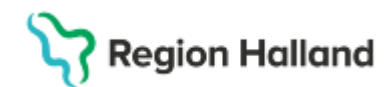

# Fliken Frikort

Visar om patienten har ett aktuellt registrerade e-frikort. När patient uppnått den frikortsgrundande summan så hämtas det automatiskt in i Cosmic. Information om patientens frikort visas även vid kassaregistreringen.

## LMA-kort:

Patient som innehar ett giltigt LMA-kort görs det här. Registrering utav LMA-kort blir automatisk registrerat under fliken Medlemskap med *Medlem Asyl*.

# Fliken Vårdval

Patientens vårdval hämtas från listningstjänsten.

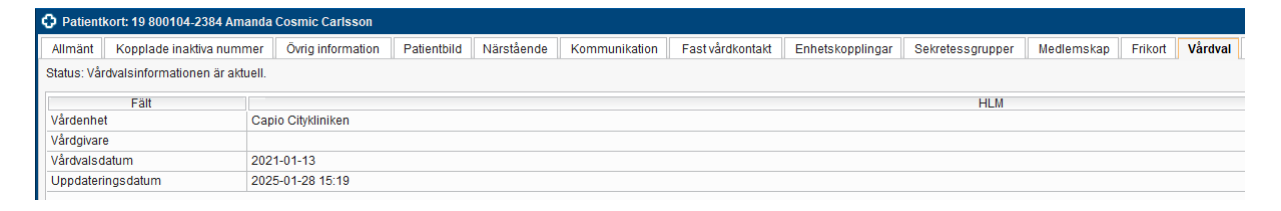

I det lilla patientkortet visas patientens vårdval och fast läkarkontakt presenteras under Husläkare

## Fliken Reminders

Aktivering utav SMS-påminnelse görs manuellt i fliken Reminders.

Viktigt att läsa rutinen <u>Cosmic – SMS-påminnelse</u> INNAN man aktiverar SMS-påminnelse i Cosmic på patient.

För att aktivera SMS-påminnelse måste man ha patientens samtycke. Samtycket kan ges i samband med vårdbesök eller via e-tjänst på 1177.se.

Samtycket gäller SMS-påminnelse gäller för samtliga vårdande enheter som använder SMSpåminnelse i Cosmic.

Patienten har i kontakt med valfri mottagning möjlighet att blockera eventuella vårdande enheter (mottagning/avdelning) som patienten inte vill ha SMS-påminnelser från.

Vid aktivering utav SMS-påminnelse bockar man i rutan "Aktivera SMS-påminnelse". I Patientens telefonnummer välj där **Mobil** från urvalslistan och **Spara**. Manuellt telefonnummer får **aldrig** skriva in i Patientens telefonnummer. Görs det bryts kopplingen mellan fliken Allmänt och Reminders.

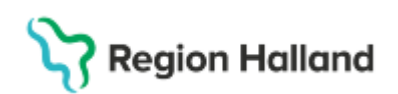

| ¢ | Patient  | kort: 19 741212-920 | 9 Erica Co                                                          | smic Jakobsson |  |  |   |         |                  |                  |         |
|---|----------|---------------------|---------------------------------------------------------------------|----------------|--|--|---|---------|------------------|------------------|---------|
| 6 | Allmänt  | Kopplade inaktiva   | Kopplade inaktiva nummer Övrig information Patientbild Närstående K |                |  |  |   |         | Fast vårdkontakt | Enhetskopplingar | Sekrete |
| Г | SMS avis | ering               |                                                                     |                |  |  |   |         |                  |                  |         |
|   | 🖌 Aktiv  | vera SMS avisering  |                                                                     |                |  |  |   |         |                  |                  |         |
|   | Patiente | ens telefonnummer   |                                                                     |                |  |  | • | Svens   | ka               |                  |         |
|   | Annat te | elefonnummer        | Filter                                                              |                |  |  |   | Svenska |                  |                  |         |
|   | Annat te | elefonnummer        | Mobil (+4                                                           | 6704101010)    |  |  |   | Svens   | ka               |                  |         |
|   | Komme    | Intar               |                                                                     |                |  |  |   |         |                  |                  |         |
|   |          |                     |                                                                     |                |  |  |   |         |                  |                  |         |
|   |          |                     |                                                                     |                |  |  |   |         |                  |                  |         |
|   |          |                     |                                                                     |                |  |  |   |         |                  |                  |         |

Saknas eller är det ett felaktigt telefonnummer i Mobil måste man först ta bort bocken i Aktivera SMS-avisering. Sedan gå till fliken Allmänt och lägga in ett korrekt telefonnummer i Mobil och Spara.

Mobilnumret speglas till fliken Reminders från fliken Allmänt i Patientkortet. Uppdaterar patientens sitt telefonnummer på 1177.se och valt att dela det med vården går det uppdaterade telefonnumret även över till fliken Reminders om SMS-avisering är aktiverad.

## SMS-påminnelse till vårdnadshavare

För barn under 13 år där vårdnadshavare vill ha SMS-påminnelse om barnets bokade vårdkontakter registreras dessa under Annat telefonnummer. Två olika telefonnummer kan registreras. Under "Kommentar" anger man vems annat telefonnummer är, *exempel 0701234567 Patientens mamma Karin.* 

### **Blockerade enheter**

Om patienten inte vill ha sms-påminnelse från viss mottagning måste patienten själv kontakta vården antingen via e-tjänst på 1177.se eller i anslutning till besök.

Patientens önskemål om blockering av enheter ska registreras av den mottagning som patienten är i kontakt med, oavsett vilken enhet blockeringen gäller.

## Enheter, påminnelse endast till patient

Patienten kan välja att SMS-påminnelser från utvalda enheter endast ska skickas till Patientens telefonnummer och inte till Annat telefonnummer. Undantaget måste registreras manuellt av Cosmic-användaren.

Patientens önskemål om påminnelse endast till patient ska registreras av den mottagning som patienten är i kontakt med, oavsett vilken enhet blockeringen gäller

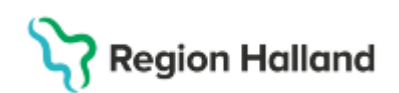

| Imänt Konnlade inaktiv                                                                                                    | a nummer Övrig informsi                                                                                                    | on Patienthild | Näretåer   | de Kommunikation                       | Eastvårdkontakt                            | Enhetekonnlinger                    | Sekretessonunner                              | Medlemskan | Erikort | Vårdval | Remindere |
|----------------------------------------------------------------------------------------------------|----------------------------------------------------------------------------------------------------|----------------|------------|----------------------------------------|--------------------------------------------|-------------------------------------|-----------------------------------------------|------------|---------|---------|-----------|
| SMS avisering                                                                                                    |                                                                                                    | on Falentoid   | Indistaet  | ide Kommunikation                      | Pastvarukontakt                            | Blockerade enhet                    | Sevietessgrupper                              | Mediemskap | FINOI   | valuval | Reminders |
| Aktivera SMS avisering                                                                                                    |                                                                                                    |                |            |                                        |                                            | Baukalaamattaa                      | ningen Kungebacke                             |            |         |         |           |
| Patientens telefonnummer                                                                                                    | 11-1-1-1-1-1-1-1-1-1-1-1-1-1-1-1-1-1-1                                                                                                    |                |            | Quanta                                 |                                            | Psykologinollag                     | ningen Kungsbacka                             |            |         |         |           |
|                                                                                                    | MODII (+46/0123456/)                                                                                                    |                |            | Svenska                                | •                                          |                                     |                                               |            |         |         |           |
| Annat telefonnummer                                                                                                    | o/orononon                                                                                                    |                |            | Svenska                                |                                            |                                     |                                               |            |         |         |           |
| Kommontar                                                                                                    | Skriv nyu nummer>                                                                                                    |                | •          | ovenska                                | · ·                                        |                                     |                                               |            |         |         |           |
| Kommenia                                                                                                    | Patientens mamma Kani                                                                                                    |                |            |                                        |                                            |                                     |                                               |            |         |         |           |
|                                                                                                    |                                                                                                    |                |            |                                        |                                            |                                     |                                               |            |         |         |           |
|                                                                                                    |                                                                                                    |                |            |                                        |                                            |                                     |                                               |            |         |         |           |
|                                                                                                    |                                                                                                    |                |            |                                        |                                            |                                     |                                               |            |         |         |           |
|                                                                                                    |                                                                                                    |                |            |                                        |                                            |                                     |                                               |            |         |         |           |
|                                                                                                    |                                                                                                    |                |            |                                        |                                            |                                     |                                               |            |         |         |           |
|                                                                                                    |                                                                                                    |                |            |                                        |                                            |                                     |                                               |            |         |         |           |
|                                                                                                    |                                                                                                    |                | R          | HI TS                                  | ST                                         |                                     |                                               |            |         |         |           |
|                                                                                                    |                                                                                                    |                | R          | HL T                                   | ST                                         |                                     |                                               |            |         |         | Ân        |
| -post avisering                                                                                                    |                                                                                                    |                | R          | HL T                                   | ST                                         | Enheter, påminne                    | lse endast till patient                       |            |         |         | Ăn        |
| -post avisering                                                                                                    |                                                                                                    |                | R          | HL T                                   | ST                                         | Enheter, påminne                    | ise endast till patient                       |            |         |         | Ân        |
| E-postavisering<br>Aktivera E-postaviserin                                                                                       |                                                                                                    |                | R          | HL T                                   | ST                                         | Enheter, påminne<br>Ungdomsmotta    | lse endast till patient<br>gningen Kungsbacka |            |         |         | Ân        |
| E-post avisering                                                                                                    | Girdv ny adress>                                                                                                    |                | R          | HL T                                   | ST                                         | Enheter, påminne<br>Ungdomsmotta    | lse endast till patient<br>gningen Kungsbacka |            |         |         | Ăn        |
| :post avisering<br>☐ Adtivera E-post aviserin<br>Patientens e-postadress<br>Annan e-postadress                                   | Skriv ny adress><br><skriv adress="" ny=""></skriv>                                                                                                    |                | <b>R</b>   | HL TC                                  | ST                                         | - Enheter, påminne<br>Ungdomsmottaj | ise endast till patient<br>gningen Kungsbacka |            |         |         | Ăn        |
| -post avisering<br>Attivera E-post aviserin<br>Palientens e-postadress<br>Annan e-postadress<br>Annan e-postadress               | 9<br><skriv adress="" ny=""><br/><skriv adress="" ny=""><br/><skriv adress="" ny=""></skriv></skriv></skriv>                                                                                                    |                | <b>R</b>   | Svenska<br>Svenska<br>Svenska          | ST<br>•<br>•                               | Enheter, påminne<br>Ungdomsmottaj   | ise endast till patient<br>gningen Kungsbacka |            |         |         | Ăn        |
| -postavisering<br>Attivera E-postaviserin<br>Patientens e-postaviress<br>Annan e-postaviress<br>Annan e-postaviress              | Skriv ny adress><br><skriv adress="" ny=""><br/><skriv adress="" ny=""></skriv></skriv>                                                                                                    |                | <b>R</b>   | Svenska<br>Svenska<br>Svenska          | ST<br>•                                    | - Enheter, påminne<br>Ungdomsmottaj | lse endast till patient<br>pringen Kungsbacka |            |         |         | Ān        |
| -post avisering<br>Avitivera E-post aviserin<br>Patientens e-postadress<br>Annan e-postadress<br>Annan e-postadress<br>Kommentar | Skriv ny adress><br><skriv adress="" ny=""><br/><skriv adress="" ny=""><br/><skriv adress="" ny=""></skriv></skriv></skriv>                                                                                                    |                | <b>R</b>   | HL TS<br>Svenska<br>Svenska<br>Svenska | ST<br>···································· | Enheter, påminne<br>Ungdomsmottaj   | lse endast till patient<br>gningen Kungsbacka |            |         |         | Ăn        |
| postavisering<br>→ Atheres E-postaviserin<br>Patientens e-postaviess<br>knnan e-postaviess<br>knnan e-postaviess<br>kommentar    | 9<br><-Strint my adress><br>-Strint my adress><br><-Strint my adress>                                                                                                    |                | <b>R</b> I | Svenska<br>Svenska<br>Svenska          | ST<br>•••                                  | Enheter, påminne<br>Ungdomsmottag   | ise endast till patient<br>gningen Kungsbacka |            |         |         | Ăn        |
| post avisering<br>Atkivera E-post aviserin<br>Patientens e-postadress<br>Annan e-postadress<br>Annan e-postadress<br>Kommentar   | Control of the second second s |                | <b>R</b>   | HL TS<br>Svenska<br>Svenska<br>Svenska | ST                                         | - Enheter, påminne<br>Ungdomsmottaj | ise endast till pallent<br>jningen Kungsbacka |            |         |         | Ān        |
| -post avisering<br>- Athere E-post aviserin<br>Pallentens e-postadress<br>vnnan e-postadress<br>Kommentar                        | 9<br><skitv adress="" ny=""><br/><skitv adress="" ny=""><br/><skitv adress="" ny=""></skitv></skitv></skitv>                                                                                                    |                | <b>R</b> I | Svenska<br>Svenska<br>Svenska          | ST                                         | Enheter, påminne<br>Ungdomsmotta    | lse endast till pallent<br>aningen Kungsbacka |            |         |         | Ān        |

## Fliken Psykiatri-information

Denna flik är endast tillgänglig för personal som är inloggad på psykiatriska enheter. Här finns möjlighet att registrera under fyra olika flikar:

- Alternativnamn
  - Signalement
- Målsägare
- Stödperson

| Patientkort: 19   | 741212-9269 Eri                   | ica Cosmic Ja | kobsson    |           |              |       |         |                  |            |     |     |
|-------------------|-----------------------------------|---------------|------------|-----------|--------------|-------|---------|------------------|------------|-----|-----|
| Alimänt           | Kopplade inaktiva nummer          |               |            |           | Övrig inform | ation | Pat     | ientbild         | Närstående | Kor | mmu |
| Fastvårdkor       | Fast vårdkontakt Enhetskopplingar |               | Sekrete    | ssgrupper | Medlen       | nskap | Frikort | Psykiatri-inform | ation      |     |     |
| Alternativnamn    | Signalement                       | Målsägare     | Stödperson |           |              |       |         |                  |            |     |     |
| Patientens altern | ativnamn                          |               |            | ,<br>,    |              |       |         |                  |            |     |     |
| Alternativnamn 1  |                                   |               |            |           |              |       |         |                  |            |     |     |
| Alternativnamn 2  |                                   |               |            |           |              |       |         |                  |            |     |     |
|                   |                                   |               |            |           |              |       |         |                  |            |     |     |
|                   |                                   |               |            |           |              |       |         |                  |            |     |     |
|                   |                                   |               |            |           |              |       |         |                  |            |     |     |

## Flikar som ej ska användas

Patientbild Enhetskopplingar – kan bli aktuellt i ett senare skede Sekretessgrupper

Rutin: Cosmic - Patientkort RH-17077 Fastställd av: IT-direktör, Fastställt: 2025-03-27 Huvudförfattare: Glasell Marie E RK

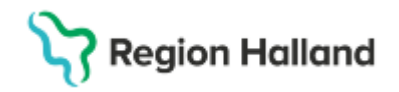

## Versionshantering av Patientkortet

Kryssa i kryssrutan Visa versionshanterare längst ner i vänstra hörnet i varje flik i Patientkortet, om du vill titta på olika versioner av en patients patientkort. Här visas vem som har gjort registreringen samt när förändringen gjordes. Du kan bläddra mellan de olika versionerna av patientkortet genom att använda pilarna.

## Referenser och bilagor

<u>Cosmic - Reservnummer</u> <u>Cosmic – SMS-påminnelse</u>

## Uppdaterat från föregående version

Tillägg gällande Vistelseadress Uppdaterat med bild och förtydligande text gällande fliken Närstående och Patientens angivna kontakter